**Lost items**– Mark an item lost when it is checked out to someone and the patron tells you the item is lost or if it is long overdue (more than 2 years). Items are also marked Lost when a patron leaves the school.

Missing items - Items which are not checked out to a patron but cannot be found should be marked missing

## Marking items lost

- 1. Retrieve patron record and click Items Out
- 2. Select the item(s) by clicking on the row
- 3. Click Actions > Mark Lost (by patron)
- 4. Lost items now display in the Other/ Special Circulations pane of the Items Out display

Marking an item 'lost' will automatically apply a charge to the patron's account. If the item is returned after the patron has paid for it, the patron's account will be credited (see *If a Lost-and-Paid-for item is returned* below)

### Dealing with bills for lost items

- 1. Click on *Bills* in the patron record
- 2. Click on the row to select the title you want to handle the bill for
- 3. Click in the Annotate Payment check box to add notes about the payment
- 4. Click on the arrow in the *Payment type* drop-down menu and follow the correct instructions to **forgive** or **pay** for the bill

### Forgiving the bill

- a) Choose Forgive in the payment type drop-down menu
- b) Enter the amount of the bill in the 'payment received' field
- c) Click Apply Payment
- d) Enter notes in the pop-up window (*ie* Bill forgiven by principal)

# Paying the bill

- a) Choose *cash* or *cheque* from the payment drop-down menu.
  For all other types of payment textbook deposit, debit, credit card choose *cash* and then enter specific payment information in the notes window that opens after you click *Apply payment*.
  Important: Do not choose *credit card* from the payment options or enter any credit card information in Evergreen
- b) Enter the bill amount in the *Payment Received* box and click *Apply Payment*
- c) Enter notes in the pop-up window (*ie* textbook deposit applied, Visa payment to accountant)

#### **Annotating Payments**

Please include detailed notes so we can review the history if the lost item is returned.

See Viewing bill history below for information about how to see these notes

#### **Printing receipts**

If you want to print receipts for payments, click *Receipt Options* in the bottom right corner.

Receipt upon payment – print automatically after clicking Apply Payment

**Printer Prompt** – choose each time whether you print a receipt

# If a 'Lost and paid for item' is returned

- 1. A *copy\_status\_lost\_and\_paid* alert will pop up when you check in a lost items that has been paid for
  - The patron's account has been credited for the amount of the lost item, **regardless of whether it was paid for by cash or by forgiveness**
- 2. Click Yes to check the item in
- 3. A red hyperlink will appear on the check in page with the item barcode and the amount of the bill.
- 4. Click on the hyperlink to go to the patron's *Bills* page.

## Viewing bill history - check to see how the item was paid for

- 1. Click the *Bills* tab in the patron record
- 2. Make sure the 'Note' column and the 'Last Payment Type' columns are displayed
- 3. If the payment type is 'cash\_payment' or 'cheque\_payment', then follow the instructions for refunding the patron
- 4. If the payment type is 'forgive\_payment', then follow instructions for 'Adjusting the bill to zero'

## Refunding the patron for a cash payment

- 1. If the patron is not present, you may wish to add an alert to their account so you remember to reimburse them at a later time (see 'Adding alert' notes below)
- 2. In the patron's Bills section, click on the row for the title you want to issue a refund for
- 3. Click Actions > Refund
- 4. Click *Yes* in the Refund Excess Payment window. A negative amount will appear in the Payment Pending column
- 5. Click Apply Payment
- 6. The lost and paid for item will disappear from the Bills tab
- 7. Remember to reimburse the student

# Adjusting the bill to zero for a forgiven payment

- 1. Since money was not collected for 'forgiven' items, we don't actually want to issue a refund to the student
- 2. Right-click on the title and select 'Adjust to zero'
- 3. Click 'Yes' to confirm
- 4. Click 'Refresh' to see the patron's cleared account

### Finding out who has credits on their accounts

- 1. Click on Administration > Local Administration > Patrons with Negative Balances
- 2. Choose the correct school from the drop-down menu
- 3. Right-click on a patron name and then click 'Retrieve patron' to open their account

### Adding an alert to a patron's account to reimburse at a later time

Put an alert on a patron account if they are not there to reimburse in the moment. The alert will display across the whole patron page and you will need to click *Check Out* to override

- 1. Click *Messages* in the top right corner of the patron record
- 2. Click Apply Standing Penalty/ Message
- 3. Select Alert.
- 4. Enter the reimbursement information, (ie Refund Chris for lost and paid for item)
- 5. Add your initials and click *OK*

# Removing alerts and notes

- 1. Click *Messages* in the patron record
- 2. Click the alert or note you want to remove
- 3. Right-click and then click *Remove penalty/ message*